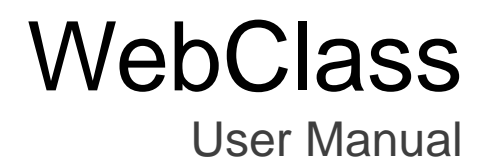

v12 (Feb. 2025)

# Table of contents

| Welcome to WebClass!                             | 3  |
|--------------------------------------------------|----|
| Before using WebClass                            | 3  |
| Requirements                                     | 3  |
| Login to WebClass                                | 4  |
| Change display language                          | 5  |
| Logout from WebClass                             | 5  |
| Joining in courses                               | 6  |
| About Course List                                | 6  |
| Becoming a course member                         | 7  |
| Changing account information                     | 8  |
| Taking Lessons                                   | 10 |
| About Material List                              | 10 |
| Checking Notices                                 | 12 |
| Communicating by Message                         | 13 |
| Sending message                                  | 14 |
| Sending attendance data                          | 15 |
| Doing study assignments                          | 16 |
| About Forum                                      | 16 |
| Post to BBS                                      | 16 |
| Creating pages in Wiki                           | 17 |
| Chat conversation                                | 18 |
| About Textbook                                   | 19 |
| About Assessment                                 | 20 |
| Doing Test                                       | 20 |
| Submitting report                                | 22 |
| Students estimate paper mutually                 | 23 |
| Recording your learning                          | 25 |
| About Study Card                                 | 25 |
| Editing Study Card                               | 25 |
| Checking course scores                           | 27 |
| About Course scores                              | 27 |
| Checking all scores, access count and time       | 27 |
| Analyzing scores for every category of questions | 28 |
| Checking detailed Test result                    | 29 |
| Checking SCORM score summary                     | 30 |
| Checking your essays                             | 31 |
| Checking your course grade                       | 32 |

Section: Welcome to WebClass!

# Welcome to WebClass!

WebClass can be easily operated even by a person with limited knowledge of PC. Therefore, users can focus on the lesson. Also, WebClass allows users to study at home by using OS such as Windows, Macintosh, Linux, and on the smartphones and tablets. This manual describes the operations on the student's screens.

# Before using WebClass

First, make sure that you have the required environment to use WebClass. If the environment is ready, let's start WebClass.

### Requirements

WebClass supports the following browsers, smartphones, and tablets;

Depending on the browser settings or plug-ins, WebClass may not run correctly.

- JavaScript and Cookie must be enabled. WebClass doesn't support Apple OS's lockdown mode.
- If the window does not open when you click a link, disable the pop-up blocker.
- If your device is in sleep mode or the browser window displaying WebClass is not active, WebClass cannot update the session. If the session is not refreshed for more than 2 hours, you may be logged out. Also, when your smartphone or tablet is in power-saving mode, it will limit the features of the browser. Please make sure your device is charged well.

#### Browser:

It is recommended to access WebClass with the latest version of the following browsers with Windows, Mac, or a Linux PC which is connected to the internet.

- Firefox
- Firefox ESR
- Google Chrome
- Microsoft Edge
- Safari

#### Display:

The recommended display resolution is 1280x768 or more.

#### Smartphone and tablet:

You can use most features of WebClass as you would in a browser. However, some ffeatures are not supported due to the specifications of smartphones and tablets. We recommend using the latest version of the following OS / browser;

- Chrome on the Android
- Safari on the iOS or iPadOS

## Login to WebClass

This section explains how to login to WebClass and open the "Course List" page. First, start the browser.

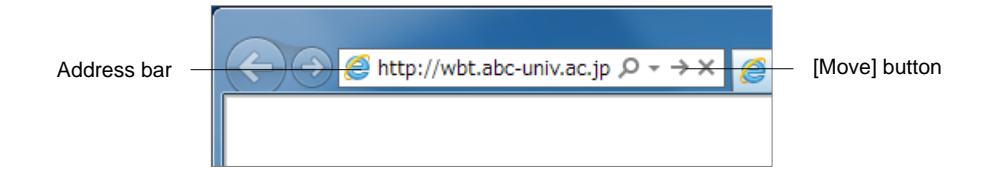

- 1 Enter URL (address) of WebClass in the address bar (location bar), then press [Move] button on the browser, or [Enter] key.
  - In the followings, "http://wbt.abc-univ.ac.jp" is used as an example of WebClass address. Please contact the System Administrator for the actual URL.

2 Click "Display login screen" link to open the login page in another window.

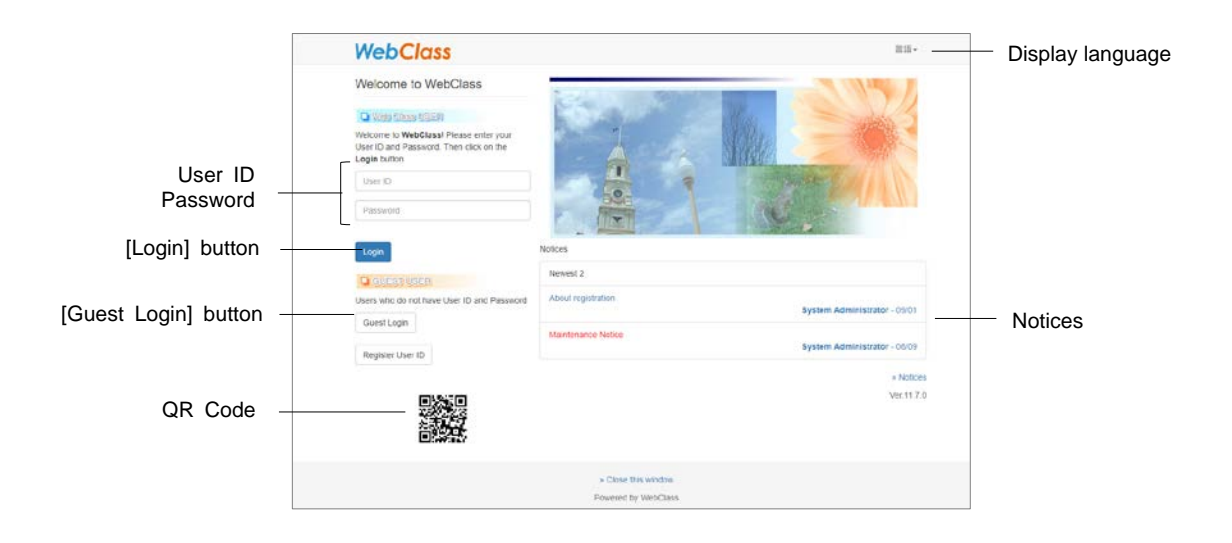

3 Enter user ID and a password and click the [Login] button.

#### Change display language

Click "Language" at the top right of the login page to select the language to display WebClass.

### Logout from WebClass

To end WebClass, you need to logout. Click "Logout" link at the top right of the "Course Selection" page or the "Course material list" page.

If you use [close] button on the browser to end WebClass, the answers and course scores data in the Assessment material will not be saved correctly. Please save data or end the session before logging off.

# Joining in courses

To take WebClass lessons, you must be registered as a course member. This section explains how to check available courses and how to register as a course member.

## About Course List

When you log in to WebClass, "Course List" page is displayed as shown in the figure below. On this page, you can view information such as available courses and notification.

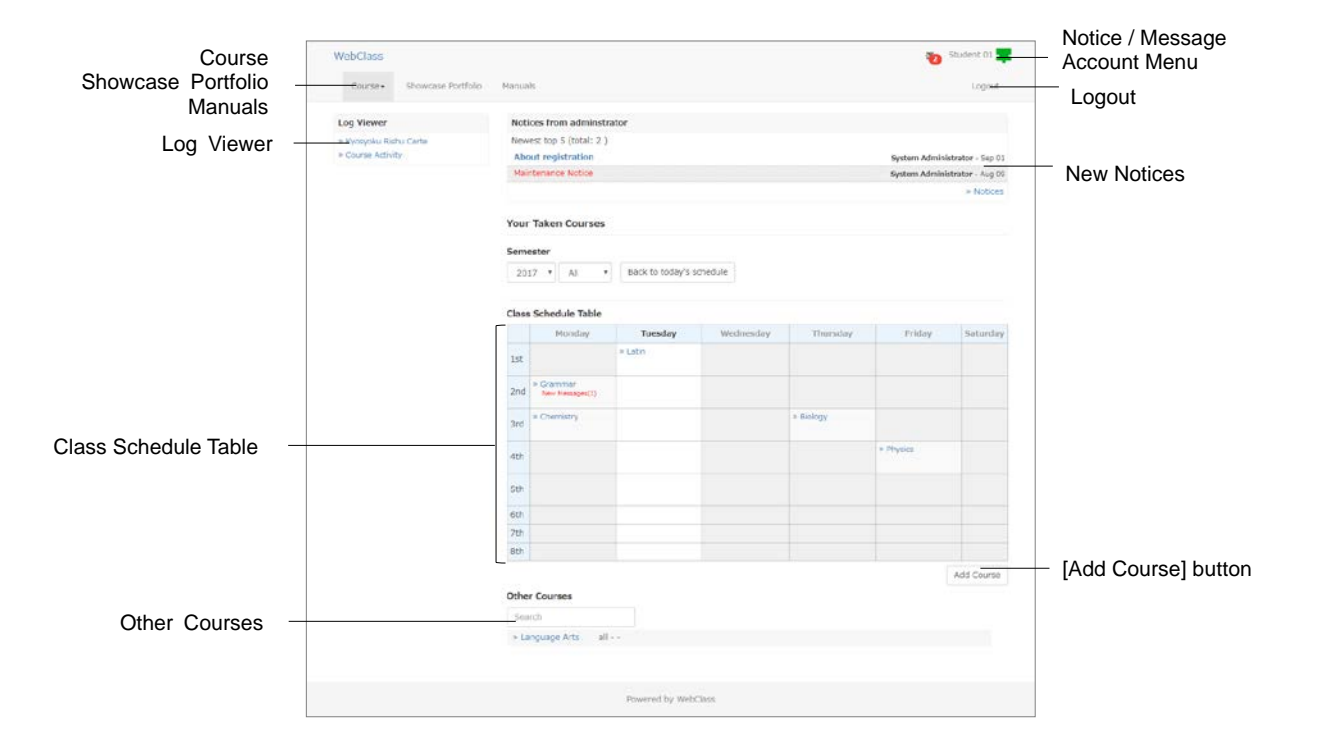

If you click the **Notice / Message** icon located at the top right of the page, the "Notice / Message" page will open. The number of unread notice / message is shown over the icon. Place your mouse pointer on the icon to view the list of unread notice / message. You cannot view Notice / message issued in other courses.

If the course has a timetable, it is displayed on the **Class Schedule Table**. You can change the display of The Class Schedule Table by specifying a year and a term in the

pull-down menu. If you have not yet taken the material whose end date and time is less than one week, the course will display "You have assignments due soon".

There are "**Course**" and "**Showcase Portfolio**" in the menu. For more information about Showcase Portfolio, please refer to the "e-Portfolio Container User Manual".

Courses that you are participating in but cannot be shown in the timetable will be shown under "Other Courses", below the timetable. Courses that you can join will be shown in "Course" > "Available Courses".

For any course indicated by (Locked Course), users can view the course scores but cannot execute the materials.

To change your e-mail address, theme color, or character size, click "Account Menu" > "User Settings". You can choose the language by selecting either "Japanese" or "English" in the Account Menu. You can check Manuals or FAQ in the Account Menu.

### Becoming a course member

The courses currently displayed on the "Class Schedule Table" and the "Your Taken Courses" are courses that you have registered in. Courses that you are not registered in can be checked from "Course" > "Available Courses".

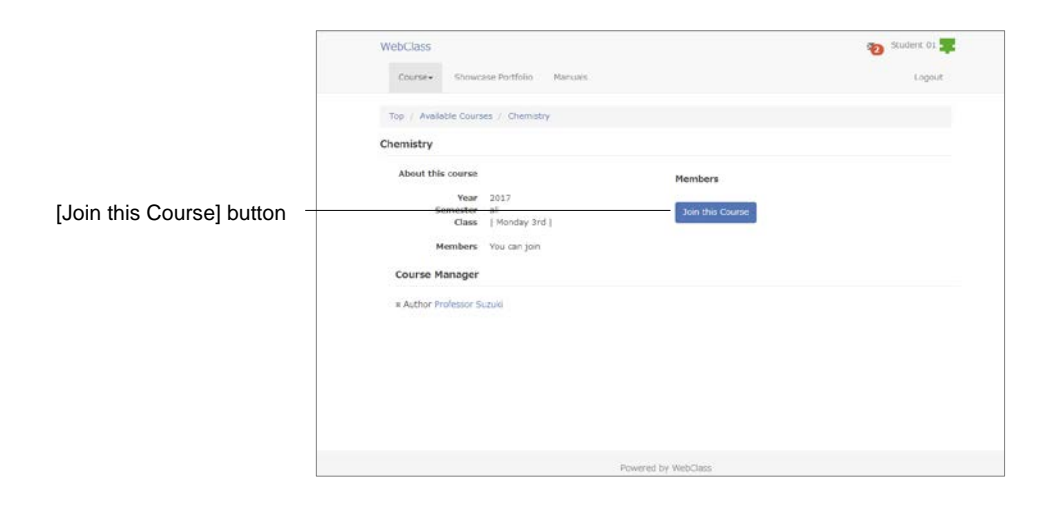

#### Register as a course member:

- 1 Click "Course" > "Available Courses" to check the courses you can join in.
- 2 Click a course you want to register. A confirmation page will be displayed as shown in the above figure will be shown.
- 3 Click [Join this Course] button and check that you have moved to the registered course.

#### Register as a course member from Class Schedule Table:

- 1 Click "Course" > "Available courses", and select "From Timetable".
- 2 In the pull-down menu of the timetable, specify the year and the term, and find the available period.
- 3 Click "Select" of the available period to view available courses on the specified day and time.
- 4 Click the course you want to register, then the page as shown above will be displayed.
- 5 If there are no problems, click [Join this Course] button and confirm that you have been registered to the course.

## Changing account information

Click "Account Menu" > "User Settings" to set the email address for receiving notices or to change font size.

| Setting            | Description                                                                                                    |
|--------------------|----------------------------------------------------------------------------------------------------|
| User ID            | Use it to login to WebClass, etc.<br>User ID cannot be changed.                                                   |
| Permission         | A "User" can use WebClass as a student.                                                                           |
| User Name          | If permitted by the system administrator, the user name for display can be changed.                               |
| Password           | If permitted by the system administrator, the login password to WebClass can be changed.                          |
| email<br>address   | If the settings are enabled by the system administrator, you can receive notices in the registered email address. |
| Page<br>Appearance | Theme color and font size can be changed.                                                                         |

Password is not required for changing email address or page information settings.

Click [Update] button and re-login to apply the changes in settings.

#### Change your password:

- 1 In "Password" entry form, enter a password which others cannot guess.
  - Your password must consists of 5 to 30 one-byte alphanumeric characters, symbols (\_ , . / ? ; : + \* = ~ | @ ` ! " ' # \$ % & < > ( ) [ ] { }) or one-byte space and must be different from your user ID.
- 2 For confirmation, type again the password which you have entered to "Password (Check)" entry form again.
- 3 Click [Update] button. When you login next time, enter the new password.

#### Change your email address:

If the feature is enabled by your system administrator, you will receive a notification email when;

- A message is received
- You submit an essay
- You receive an instruction to re-submit the essay
- Study card message box is updated
- To refuse notice mail, leave the entry form of "email address" blank.
- 1 Enter the email address. If you enter more than one email address, separate them by commas.
- 2 You can use "Send test mail to this address" to check whether the email address is valid.
- 3 Click the [Update] button.

# **Taking Lessons**

In WebClass, lessons are conducted using the course material created for the course. This section explains information needed when taking WebClass lessons, such as what kind of materials are available.

## **About Material List**

First, move to the course you want to take. Click the course name on the "Course List" page. To return to the "Course List" page, click "WebClass" link located at the top left of the page, or select "Account Menu" > "Course List".

When you move to the course, the "Material List" page will be displayed as shown below. During lessons, users mainly use this page to start various operations.

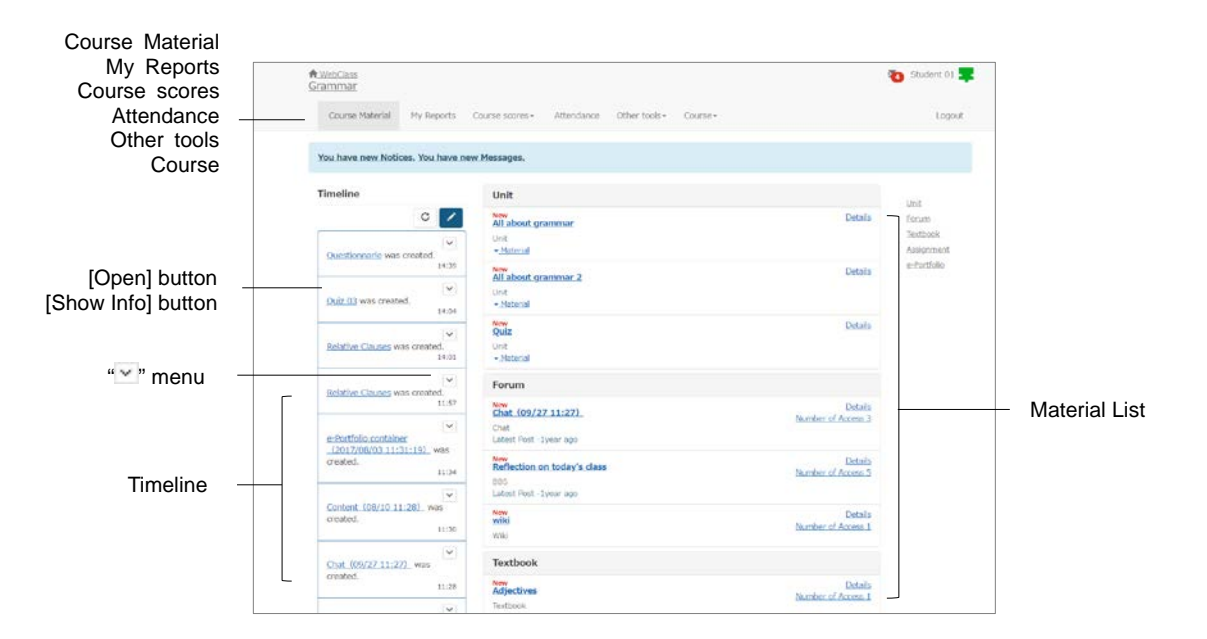

**Timeline** informs you in chronological order of the assigned materials each time the teacher creates them. This helps to realize the active learning, because you know what you are currently doing, and receive the feedback immediately. If you click "S" of the post on Timeline, you can view the post, usage status and operation buttons.

**Course scores** allow you to check the result of Assessment that have been conducted during the class. **Reports** displays the list of the report submitted during the class.

In **Attendance** you can send the attendance data at the beginning of the lesson or check the previous attendance data.

**Other tools** includes **Study Card**, **FAQ / Glossary**, and **Notebook**. Study Card helps you to keep your learning record and view it in a list. In FAQ / Glossary, you can check the frequently asked questions and their answers, as well as the terms necessary to understand the theme of the lesson. However, it will not be displayed if the course administrator has not enabled the feature. You can record your notes of the lesson as text data up to about 50KB.

In **Class Info**, you can view **Syllabus** to check the class materials. **Members** will allow you to check the list of members who are taking the course and how they are using the WebClass. However, it is not displayed unless the Author does not enable this feature.

The materials used in the session is displayed in **Material List**. In **Forum** there is **BBS** where you can post questions and opinions, **Chat** where you can talk in real time, and **Wiki** where you can easily create a web page that summarizes the discussions and study. In **Textbook**, you can browse the slides for lessons and reference materials used in the lesson, and you can use it as a textbook for preparation / review and lesson. **Assessment** allow you to submit reports, surveys, regular exams, quizzes, and exercises. In the type "Essay", you can upload a file or enter text as report. In the type "Essay (Hide Results)", you cannot view the scores. In the type "Test", after working on the material, you can check the correct answers and descriptions. In the type "Exercise", you cannot check the correct answers, descriptions and grades. **Unit** combines Forum, Textbook, and Assessment material and you can work on it step by step. You can check the number of classes and usage time by clicking "Details" and view **Access log**.

- You cannot start the material that has not reached or passed the available period. The material name will be black on the teaching material list page. If you cannot start the material even after the start time has reached, click the course name at the top left of the menu to display again the page, and you can start the material.
- In Assessment materials, avoid the following operations as they may cause malfunctions such as incorrect recording of answers and grade data.
  - Using [Back Space] key to return to the previous page, using [F5] key to reload, or directly closing the browser: Warning message will appear, for example, "Do you wish to move out of this page? The data entered will not be saved".
  - Opening multiple materials at the same time: Warning message will appear, for example, "The system's session information is lost. Please do not start the course material while other material is open, since it may cause an error".

If the course is open to everyone, there is [Resign from this course] displayed in the "Class Info" page. To exit from the course, click this link. However, your course scores data will be retained even after you exit from the course.

# **Checking Notices**

Notices issued by the System Administrator or Author regarding administrative and academic affairs can be viewed on the login page, course list page or material list page.

On the Course Selection and Material List page, click "Notice / Message" icon to open the notice / message page. Click "List of notice / message" to view the past notices.

To close the "Notice/ Message" page, click "Close this window" link at the top right of the page.

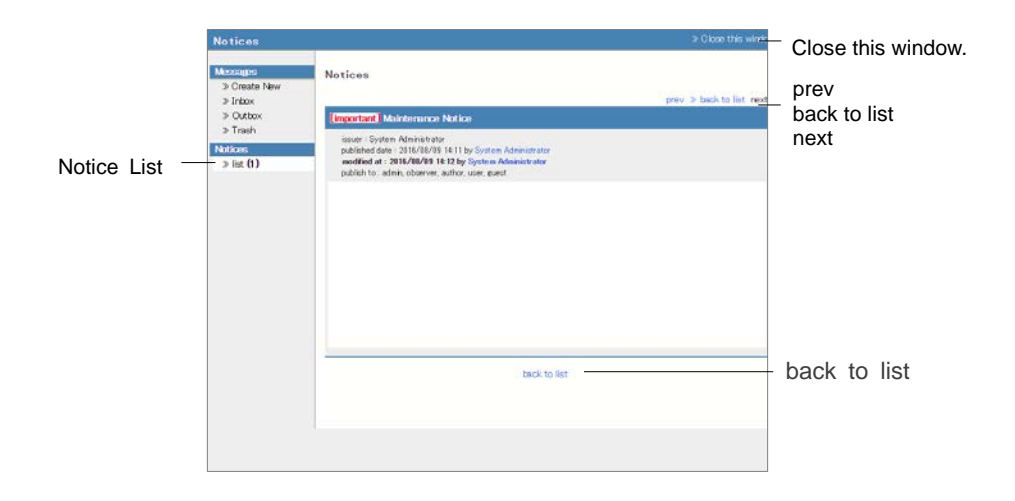

## Communicating by Message

In Message, you can easily exchange messages with individual users as if you were using email software. You can also download messages.

Click the "Notice / Message" icon, and open "Notice / Message" page. On this page, you can create, send, receive and manage messages. To close the "Notice / Message" page, click "Close this window." link at the top right of the page.

|                 | Message                                    |                                 |          |                              |              | > Close this wind.                                        | <ul> <li>Close this window.</li> </ul>                               |
|-----------------|--------------------------------------------|---------------------------------|----------|------------------------------|--------------|-----------------------------------------------------------|----------------------------------------------------------------------|
| Create New      | Miccoup<br>> Create New<br>> Intex (1)     | Inbox (1)<br>DeleteMark as read | Download |                              | (( (Pmv 1/1  | Next energy 33                                            | [Delete] button                                                      |
| Outbox<br>Trash | > Softon<br>> Trach<br>Nation<br>> int (1) | Profesor Sacki                  | user DAT | Statist & ¥<br>Re:<br>rolice | Alternet A.V | Hert 1920<br>Date A ▼<br>16/09/27 11:02<br>16/09/27 11:01 | <ul> <li>[Mark as read] button</li> <li>[Download] button</li> </ul> |
|                 |                                            |                                 |          |                              |              |                                                           |                                                                      |

If you open a message from the notice / message list of the "Notice / Message" icon, or check the checkbox in the mail box and click [Mark as read], you can mark the message which you have already read. To delete a message, check the checkbox and click [Delete] button.

#### Sending message

Click the "Notice / Message" icon and open the "Notice / Message" page. On this page, you can create, send, receive and manage the message. To close the page, click "Close this window" link at the top right of the page.

- You can send a message to any course member in the course.
- In the course where the member list is hidden, students can send messages only to the Author.

|                      | Message                                      |                                 |                                                                  | > Close this wind, | Close this window                 |
|----------------------|----------------------------------------------|---------------------------------|------------------------------------------------------------------|--------------------|-----------------------------------|
| Create New           | Mescage<br>3 Create New<br>3 Intex (1)       | Create New                      |                                                                  |                    | <ul> <li>[Send] button</li> </ul> |
|                      | > Outbox<br>> Trash<br>Notices<br>> list (1) | То                              | Input UserIDs divided by a comme Dis Select from UserList        |                    |                                   |
|                      | 2 m. ur                                      | Subject<br>Attachment           |                                                                  | ]]                 | <ul> <li>Attachment</li> </ul>    |
| То                   |                                              | Merossage<br>Note that HTML fae | control be used. This function writegy people interfaced message |                    |                                   |
| Subject -<br>Message |                                              | -                               |                                                                  |                    |                                   |
|                      |                                              |                                 |                                                                  |                    |                                   |
|                      |                                              |                                 |                                                                  |                    |                                   |
|                      |                                              |                                 |                                                                  | , A                |                                   |

- 1 Click "Create New" or "Reply" of the received message.
- 2 Fill in "To", "Subject" and "Message". If you don't know the user ID, use "Select from User List" to specify the destination.
  - Any user ID other than the course member cannot be specified as the destination.
  - Depending on the settings by the Author, the course members who have the user authority may not be displayed in the user list.
  - Since the message is sent as text data, HTML tags cannot be used.
  - If an error occurs when forwarding mail to multiple destinations, the forwarding will be interrupted.
- 3 Files can be attached.
- 4 Finally click [Send] button.

## Sending attendance data

Click "Attendance" in the menu, and the "Attendance" page will be displayed. On this page, you can send the attendance data and check the attendance status. To return the "Material List" page, click Material name link at the top left of the page.

You can start the attendance material and send the attendance data only during the lesson when it is marked as "considered attended" or "considered late".

|                       | R WebClass<br>Grammar |                                           |               |             |                        | 6                                            | itudent 01 罪 |
|-----------------------|-----------------------|-------------------------------------------|---------------|-------------|------------------------|----------------------------------------------|--------------|
|                       | Course Material       | My Repo                                   | rts Course so | ores - Att  | endance Other tools -  | Course -                                     | Logout       |
|                       | Attendance            |                                           |               |             |                        |                                              |              |
|                       | Material Name         | Status                                    | Access Limit  | Password    | IP Address Restriction | Start - End Time                             | History      |
|                       | + Roll call 1         | Attend                                    | l time(s)     | ÷0          |                        | No time limit                                | History[1]   |
| Allenuarice materials | . Roll call 2         | Attend                                    | 1 time(b)     | <b>(</b> )  | +                      | No time limit                                | Hatary[1]    |
|                       | + Roll call 3         | Attend                                    | 1 time (a)    |             |                        | No time limit                                | History(U)   |
|                       | » Roll cell 4         |                                           | 1 time(s)     | 43          | 8                      | from 09/25/2025 11:00<br>to 09/25/2025 12:30 | History(0)   |
|                       | + Roll call 5         | Attend                                    | 1 time(s)     | £1          | -                      | No time limit                                | History(1)   |
|                       | + Roll call 6         | Attend                                    | l time(s)     | 10          | 2                      | No time limit                                | Listerfli    |
|                       | = Roll call 7         |                                           | 1 time(s)     | ÷.          | 4                      | No time limit                                | History[0]   |
|                       | = Roll call 8         |                                           | time(s)       | 51          |                        | No time limit                                | History(0)   |
|                       | = Roll call 9         |                                           | 1 time (s)    | •           | -                      | No time limit                                | History(0)   |
|                       | = Roll call 10        |                                           | time(o)       |             |                        | No time limit                                | History[0]   |
|                       | = Roll call 11        |                                           | Ttime(s)      | *           | ÷                      | No time limit                                | History(0)   |
|                       | = Roll call 12        |                                           | l time(s)     | <b>3</b> .5 | 3                      | No time limit                                | History[0]   |
|                       | = Roll call 13        |                                           | 1 time (s)    | *)          |                        | No time limit                                | History[0]   |
|                       | = Roll call 14        |                                           | l time(s)     | 43          | ÷                      | No time limit                                | History(0)   |
|                       | = Roll call 15        |                                           | 1 time(s)     | 40 - C      | ÷                      | No time limit                                | History(0)   |
|                       | Totel 15 times        | Attend:5<br>Late:0<br>Early:0<br>Absent:0 |               |             |                        |                                              |              |
|                       |                       |                                           |               | Powored     | by WebClass            |                                              |              |

- 1 Open an attendance material and click [Start] button.
- 2 Select "Attend" and click [Send attendance data] button. When the result page is displayed, confirm whether attendance data has been sent normally and click [Finish] button to complete the attendance check.
- 3 You can view the attendance status on the "Attendance" page.

# Doing study assignments

In WebClass, you use Materials such as Forum, Textbook, Assessment and Unit. Materials used during the lesson are listed on the "Material List" page. Currently available materials are linked and marked in blue. Click the link and start your session.

## **About Forum**

You can use communication tools such as BBS, Wiki or chat to exchange and share information or discuss the lessons learned with other users to deepen your understanding.

To end Forum and return to the "Material List" page, click [Quit Forum] button in the navigation at the top left of the page.

## Post to BBS

On BBS, you can post an article about a subject, or reply to the article. It is suitable for discussion, exchanging opinion, asking question, or sending notices concerning the course.

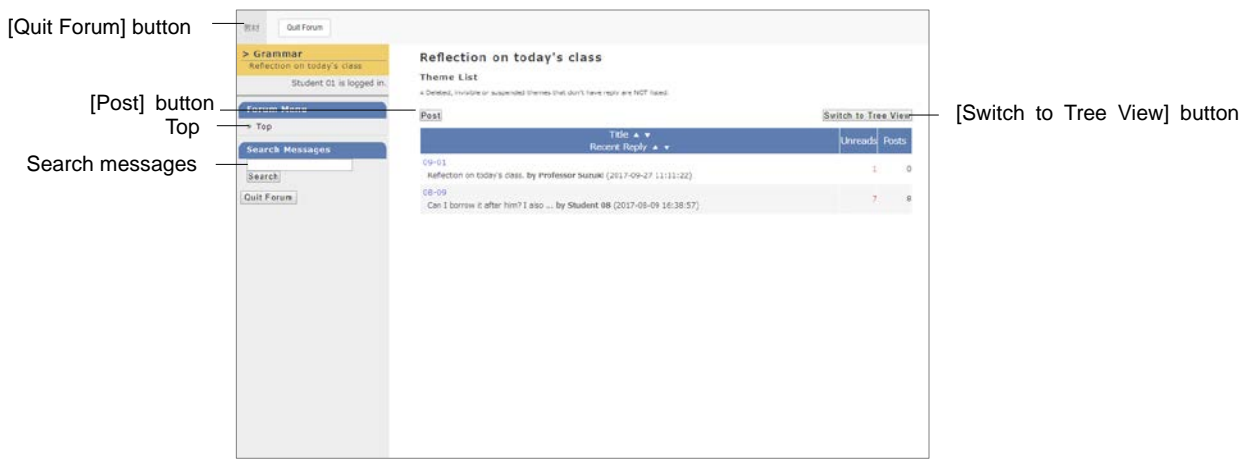

Section: Doing study assignments

Click BBS material on the "Material List" page to open BBS Theme List. To post a new article, click [Post] button. Be sure to enter "Title" and "Message." To modify or delete the posted article, click "Edit / Delete".

- The email address or URL in the message will be displayed as a link. HTML tag cannot be used.
- You can use LaTeX. Please refer to "Open How to write the mathematical expression as LaTeX" on the post page.
- Platform-dependent characters such as emoji and half-width katakana, and characters other than Japanese and English may be garbled.
- Files cannot be uploaded on some Android and iOS 5 or earlier due to the specifications. You can upload only image files on iOS 6 or later. and various files on iCloud Drive, DropBox, Google Drive, OneDrive, etc. on iOS 9 or later.

#### Viewing articles:

[Mark as read] button is displayed on the unread items. After reading an article, click the button so that you can distinguish unread articles from read articles. To attach a comment to the posted article, click "Reply to Message".

#### Searching articles:

As the number of posted articles increases, finding the article you want to read will become difficult. "Search Messages" can help you to find the article easily.

# Creating pages in Wiki

In Wiki, course members jointly create a web page. You can easily edit the page without any knowledge of HTML.

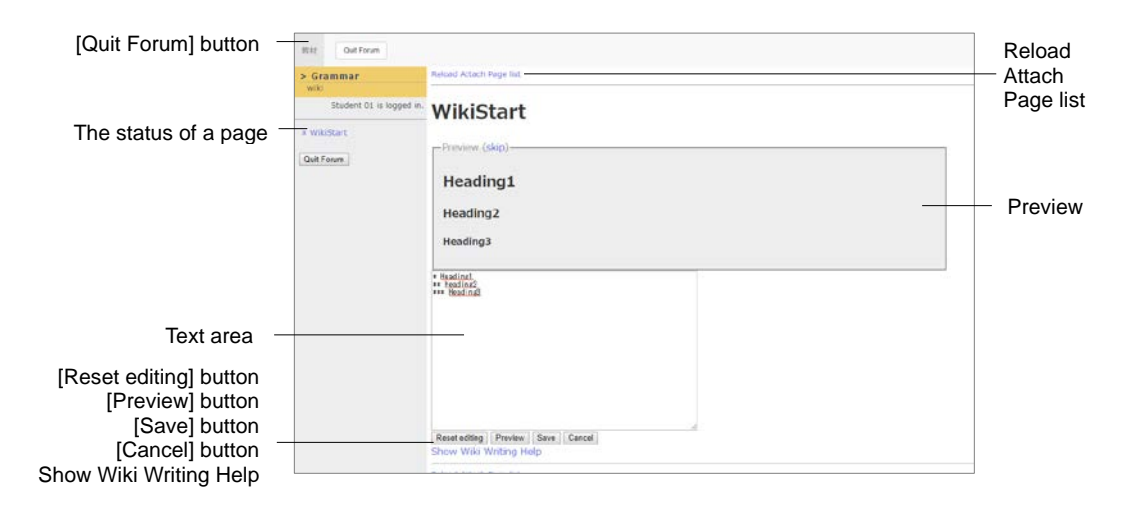

1 Click Wiki material on the "Material List" page, and open the Wiki top page.

- 2 Click [Edit] button and edit the page by referring to the description on how to write Wiki page.
  - Platform-dependent characters such as emoji and half-width katakana, and characters other than Japanese and English may be garbled.
  - To create a new page, enclose the page name in parentheses, for example, "[[page name]]". When you save it, you will be asked, "Page name?". Click the "?" link to edit the newly created page.
- 3 Click [Preview] button to view whether the text was modified as you intended. If there are no problems, click [Save] button.
  - To reset the change, click [Reset editing] button before saving or previewing it. To go back to where the change was saved list time, click [Cancel] button.
- 4 To attach a file to the page, click "Attach". Pictures or link can be displayed in the attachment file page by using "#ref (file name).
  - Files cannot be uploaded on some Android and iOS 5 or earlier due to the specifications. You can upload only image files on iOS 6 or earlier, and upload various files on iCloud Drive, DropBox, Google Drive, OneDrive, etc. on iOS 9 or later.

### Chat conversation

Chat allows multiple users to exchange short sentences in real time, just like having a conversation.

| [Quit Forum] button -     | Ri żź Guł Forum                                          |                    | Message (1) My reports Notebook |
|---------------------------|----------------------------------------------------------|--------------------|---------------------------------|
|                           | End                                                      | Chat (09/27 11:27) |                                 |
| Get more previous records | n Get more previous records<br>This page is for chatting |                    | 2017-05-27 11 24 25 Studeet 01  |
| Update ···                |                                                          |                    |                                 |
|                           | C Contractor                                             |                    |                                 |
| [+] button -              | C Text/Un                                                |                    | Send                            |

Click a Chat material in the "Material List" page to display the Chat page. Enter the message into the text box and click [Send] button to display the sent message. You can also click [+] button, and open a posting box to attach files.

# About Textbook

The course materials such as slide, text or reference material distributed in the lesson can be viewed in the Textbook material.

If PDF file cannot be displayed correctly or cannot be printed using [Print] button, click the link to reopen the file in another window, then try again.

| [Quit Textbook] button<br>[Bookmark] button                    | Rif Out Tottook Bookman                                                                                                    |                                                                                                    | Post | – [Print] button |
|----------------------------------------------------------------|----------------------------------------------------------------------------------------------------|----------------------------------------------------------------------------------------------------|------|------------------|
| [Previous page] button<br>[Next page] button<br>[Print] button | Nouns  Student 01 is logged in.  Privious page ] Next page Bookmark  Print   Hide Contents   Quit Textbook.                                                                                                    | A non is a part of genesit that dentifies a person, an animal, an idea, a place etc.<br>If is the excipted of a sentence.<br>Thurefore, if you can tell what the noun is, you can see what the sentence is about. |      |                  |
| [Hide Contents] button                                         | Cheffer 1Chepter What is a Noun? 1<br>Section 1 Wry a to<br>Important?<br>Chepter 2Chepter Different types of 3<br>Nouni                                                                                                    |                                                                                                    |      |                  |
| Table of contents<br>Attached files                            | Settin 1 Comers<br>North<br>Settin 1 Project<br>North<br>Settin 1 Project<br>Settin 1 Controller<br>Settin 1 Controller<br>Settin 1 Controller<br>Settin 1 Controller<br>North<br>Settin 1 Controller<br>North<br>Settin 1 Controller<br>North<br>Settin 1 Controller<br>North<br>Settin 2 Controller<br>North<br>Settin 2 Controller<br>North<br>Settin 2 Controller<br>North<br>Settin 2 Controller<br>North<br>Settin 2 Controller<br>North |                                                                                                    |      |                  |

To move to another page, click [Previous page] button or [Next page] button or any button assigned to each subheading in the Table of Content. When the Table of Content is hidden, please click [Show Contents] button.

If printing is permitted, the page on display can be printed by clicking [Print] button. If a file is attached, it is displayed on a table of Content as "Attached Material". Click the link to download.

When you finish reading the Textbook, click [Quit Textbook] button. If you finish in the middle, click [Bookmark] button so that you can view from the bookmarked page when the "Material List" page is reopened.

A bookmark can be saved for each course. When you start the course, you will be asked whether to remove the bookmark. If you want to continue, click [Remove bookmark and continue] button.

# About Assessment

Assessment material includes multiple-choice and descriptive questions, self-study material, report assignments and questionnaire. The results will be marked and analyzed so that you can use it for your further study.

If PDF file cannot be displayed correctly or cannot be printed using [Print] button, click the link, open the file in another window and try again.

# **Doing Test**

Settings such as the number of times that can be executed, the time limit, and the passing score are displayed on the start page of the material. Check these before you start the test.

- If "Access Limit" is limited, you can open the assessment material and answer again up to the limit. You cannot edit your answers beyond the limit.
- Platform-dependent characters such as emoji and half-width katakana, and characters other than Japanese and English may be garbled.
- Space, tab characters and line breaks are counted as characters in the descriptive answers.
- If you exit materials without clicking the [Quit] / [Grade] button, or [Save answer] button, such as by closing the browser, your answers will not be saved. Also, the descriptive answers that do not meet the character limit will be saved and be submitted. In addition, on the browser window is active, the session is automatically updated every minute and is answer saved.
- When answering Hot Potatoes materials, be sure to save the answers with the [Check] button of Hot Potatoes before exiting the materials.

| [Quit]/[Grade] button -                      | PLT: Grade                                                                                              |                                               |            |
|----------------------------------------------|----------------------------------------------------------------------------------------------------|-----------------------------------------------|------------|
| Pomoining time                               | > Grammar<br>Quiz 01<br>Student 01 a logged in.<br>[Previous page] Next page<br>Grade<br>Remaining Time |                                               |            |
|                                              | 30 Ninutes                                                                                              | -                                             | - Question |
| Question number -                            |                                                                                                    | What is the processor in this section of 2    |            |
|                                              | 9 <u>1</u><br>9.8                                                                                       | 1. ⊕ i<br>2. ⊕ intep<br>3. ⊕ npte<br>4. ⊕ hot |            |
| [Previous page] button<br>[Next page] button |                                                                                                    | (%)<br>[Piveloos page] Next page              | Answei     |
| [Quit]/[Grade] button                        |                                                                                                    | Grade                                         |            |

1 Answer according to the required question format. If the time limit is set, the remaining time will be displayed.

Section: Doing study assignments

- If Available Period (Date & Time Restrictions) and Time Limit are set, users will be forced to end when the deadline, whichever comes first, is reached.
- 2 After answering each question, click [Next page] button and move to the next question.
- 3 When you finish answering, click [Quit] button.

#### Checking your score:

In Test (self-study) material, there is [Grade] button instead of [Quit] button on the answer page. When you have completed your answer, click [Grade] button. Your course score, allotted points to each question, correct answer rate and explanations will be displayed. For details of test results, please refer to "Checking detailed Test result".

#### Checking results of the public survey:

When the setting of the survey is public, you can check the results. Click "Details" link of the survey material on the Material List page to display "Survey result" in the "Menu" tab. Then, click "show survey results".

When you respond more than once, only the last response will be included if "Review answers" option is enabled, and all responses will be included if it is disabled.

| Course Material Course scores • Attendan                                                                                    | ce Other tools+ Course+                                 | Logout |              |
|----------------------------------------------------------------------------------------------------|---------------------------------------------------------|--------|--------------|
| Questionnaire (08/10 11:16)                                                                                                 |                                                         |        |              |
| Type : Anonymous Survey                                                                                                    |                                                         |        |              |
| Menu History Survey results                                                                                                 |                                                         |        |              |
| This survey did not collect user name. So, results inclu                                                                    | ide all answers.                                        |        |              |
| Q. 1                                                                                                    |                                                         |        | _            |
| Q. 1<br>Is this class easy to understand?                                                                                   | Bar chart Pie chart                                     |        | Bar          |
| Q. 1<br>Is this class easy to understand?<br>I. Yes                                                                         | Bar chart Pie chart                                     |        | Bai<br>Pie   |
| Q. 1<br>Is this class easy to understand?<br>i. Yes<br>2. So-so                                                             | Bar chart Pe chart                                      | 15     | Bai<br>Pie   |
| Q. 1<br>Is this class easy to understand?<br>1. Yes<br>2. So-60<br>3. No                                                    | Bar chart Pe chart                                      | 3%     | Baı<br>Pie   |
| Q. 1           Is this dass easy to understand?           i.         Yes           2.         So-so           3.         No | Bar chart Pe chart<br>1 Yes<br>2 One<br>Na Aze<br>18234 | 45.5%  | _ Bar<br>Pie |
| Q. 1<br>Is this class easy to understand?<br>1. Yes<br>2. So-so<br>3. No                                                    | Bar chart<br>1 Vm<br>2 Oses<br>3 No<br>Ne Are<br>225    | 4555.  | _ Bar<br>Pie |

#### **Submitting report**

Report files must be submitted in the format (and the size) specified by the Author.

- If you are instructed to re-submit, you need to answer all the questions again. Check your answers and the teacher's comments before you start to rework.
- There is no limit to the number of times you can submit the report unless specified by the Author.

| [Quit] button — | fist Out     Gut     Garammar     Edag sesponent :     Adrebs     Student 0.1 a logged in.     [Peerous page] (Next page)     Gut      Qut |                                                                                                    |  |                                          |
|-----------------|----------------------------------------------------------------------------------------------------|----------------------------------------------------------------------------------------------------|--|------------------------------------------|
|                 |                                                                                                    | ファイルを選択 選択されていません<br>Scient file<br>Garageotate fe ca: 1980<br>(19)<br>(Previous page) [Net beget<br>Quit |  | <ul> <li>[Submit File] button</li> </ul> |

- 1 Check the format, size etc. for the file you can submit.
- 2 Select the file to submit and click [Submit File] button.
- 3 After you submit the file and answer questions, click [Quit] button.

#### Listing submitted reports by you:

Click "Course scores" > "My Reports". Comments on your report, your course scores and the date of submission will be listed according to the subject.

### Students estimate paper mutually

WebClass has a feature called "Peer Review" in which students can evaluate essays and answers to descriptive questions submitted by another students. Author or TA can evaluate the reports. When a student evaluates an assignment, it is not revealed who submitted it, therefore the evaluation is objective.

After finishing the material, you can start "Peer Review". If the available time has been set, after the deadline, you will see "Please evaluate other member's essays." on the material on the Material List page.

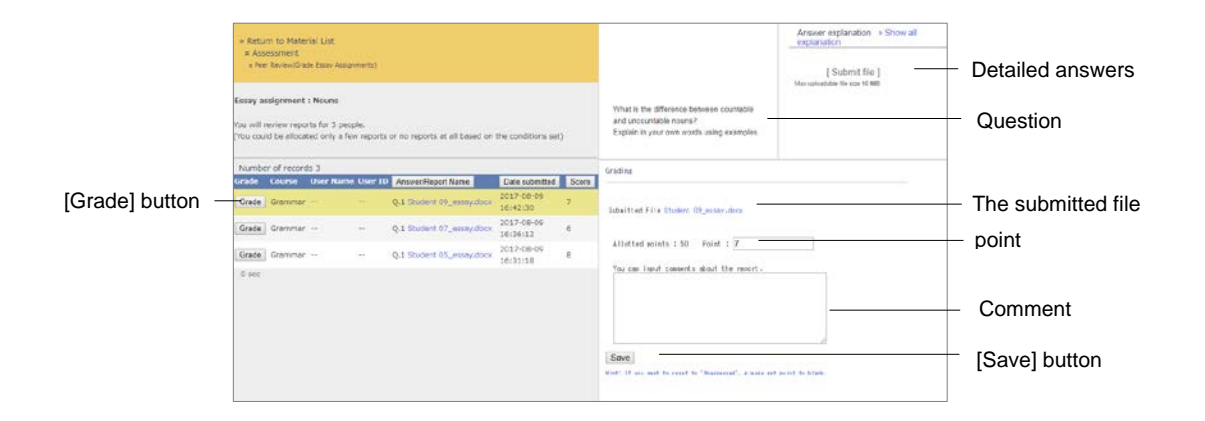

- 1 Select the material for peer review. Click the link "review other member's report" on the Details page.
- 2 The Grading page opens. Click [Grade] button of the target member.
- 3 Download and view the submitted file.
- 4 Enter the comment and score, and click [Save] button.
- 5 Evaluate reports of the rest of the members.

#### Checking the result of "Peer Review" evaluation:

To check how your report was evaluated, click "My report comments" link on the Details page of the peer review material.

| er Review             |                                                                                                    |                                                                                                    |                                                                                                    |                                                                                                    |                                                                                                    |                                                                                                    |                                                                                                    |
|-----------------------|----------------------------------------------------------------------------------------------------|----------------------------------------------------------------------------------------------------|----------------------------------------------------------------------------------------------------|----------------------------------------------------------------------------------------------------|----------------------------------------------------------------------------------------------------|----------------------------------------------------------------------------------------------------|----------------------------------------------------------------------------------------------------|
| NOVEW RESULTS SHOWN,  |                                                                                                    |                                                                                                    |                                                                                                    |                                                                                                    |                                                                                                    |                                                                                                    |                                                                                                    |
| ult of the user       |                                                                                                    |                                                                                                    |                                                                                                    |                                                                                                    |                                                                                                    |                                                                                                    |                                                                                                    |
|                       | Essay                                                                                                    |                                                                                                    | Number of Reviewers                                                                                                    | Average Score                                                                                                    | Itighest Score                                                                                                    | Lowest Score                                                                                                    |                                                                                                    |
| Submitted File Studen | t 02_essay.docx                                                                                                    |                                                                                                    | 3                                                                                                    | 7.9                                                                                                    | 8                                                                                                    | 6                                                                                                    |                                                                                                    |
| Review Detail         |                                                                                                    |                                                                                                    |                                                                                                    |                                                                                                    |                                                                                                    |                                                                                                    |                                                                                                    |
| iewer1                |                                                                                                    |                                                                                                    |                                                                                                    |                                                                                                    |                                                                                                    |                                                                                                    |                                                                                                    |
| uit of the user       |                                                                                                    | Q.1 Review Comm                                                                                                    | ient                                                                                                    |                                                                                                    |                                                                                                    |                                                                                                    |                                                                                                    |
| Reviewed Date         | Score                                                                                                    | 明確にわたりやすか。                                                                                                    | 10 27.                                                                                                    |                                                                                                    |                                                                                                    |                                                                                                    | Review comments                                                                                                    |
| 2021-07-20 12:34 12   | 8                                                                                                    |                                                                                                    |                                                                                                    |                                                                                                    |                                                                                                    |                                                                                                    |                                                                                                    |
| iewer2                |                                                                                                    |                                                                                                    |                                                                                                    |                                                                                                    |                                                                                                    |                                                                                                    |                                                                                                    |
| ult of the user       |                                                                                                    | Q.1 Review Comm                                                                                                    | rent                                                                                                    |                                                                                                    |                                                                                                    |                                                                                                    |                                                                                                    |
| Revewird Data         | Scaro                                                                                                    | 見かていレイアウトで                                                                                                    | ture,                                                                                                    |                                                                                                    |                                                                                                    |                                                                                                    |                                                                                                    |
| 2021-07-20 12:37 25   | 7                                                                                                    |                                                                                                    |                                                                                                    |                                                                                                    |                                                                                                    |                                                                                                    |                                                                                                    |
| iewer3                |                                                                                                    |                                                                                                    |                                                                                                    |                                                                                                    |                                                                                                    |                                                                                                    |                                                                                                    |
| uit of the user       |                                                                                                    | Q.1 Review Comm                                                                                                    | ent                                                                                                    |                                                                                                    |                                                                                                    |                                                                                                    |                                                                                                    |
| Reviewed Date         | Score                                                                                                    |                                                                                                    |                                                                                                    |                                                                                                    |                                                                                                    |                                                                                                    |                                                                                                    |
| 2021-07-20 12 18 16   | 6                                                                                                    |                                                                                                    |                                                                                                    | 0 0 0 1 2 1                                                                                                    | 0                                                                                                    |                                                                                                    |                                                                                                    |
|                       |                                                                                                    |                                                                                                    | 0 1 2<br>pointpointpoint                                                                                                    | 3 4 5 6 7 6<br>pontpointpointpointpointpoint                                                                                                    | g<br>apont                                                                                                    |                                                                                                    | Score graph                                                                                                    |
|                       |                                                                                                    | Ead                                                                                                    | h User's Average Score<br>Red bar positions where you a                                                                                                    | Graph<br>re.                                                                                                    |                                                                                                    |                                                                                                    |                                                                                                    |
|                       | It of the user Submitted File Studen Newlew Detail I lower1 Ut of the user Review Detail Reviewent Detail Reviewent Reviewent Detail Reviewent Reviewent | ik of the user           Skemitter / Fer         Skemitter / Fer         Skemitter / Fer         Skemitter / Fer         Skemitter / Fer         Skemitter / Fer           Skemitter / Fer         Skemitter / Fer         Skemitter / Fer         Skemitter / Fer           Skemitter / Fer         Skemitter / Fer         Skemitter / Fer         Skemitter / Fer           Beviewerd Dates         Skemitter / Fer         Skemitter / Fer         Skemitter / Fer           Beviewerd Dates         Skemitter / Fer         Skemitter / Fer         Skemitter / Fer           Beviewerd Dates         Skemitter / Fer         Skemitter / Fer         Fer           Beviewerd Dates         Skemitter / Fer         Skemitter / Fer         Fer           Beviewerd Dates         Skemitter / Fer         Skemitter / Fer         Fer           Beviewerd Dates         Skemitter / Fer         Skemitter / Fer         Fer           Beviewerd Dates         Skemitter / Fer         Skemitter / Fer         Fer | It of the user           Csave           Submitted File:         Statent 02, mass docx           I Review Detail         Interview Comm           Bearward Data         0.1 Review Comm           Bearward Data         0.1 Review Comm           Bearward Data         0.1 Review Comm           Bearward Data         0.1 Review Comm           Bearward Data         Score           Bearward Data         Score           Bearward Data         Score           Bearward Data         Score           Bearward Data         Score           2021-07-20 t2 312 3         7           Idea         0.1 Review Comm           Bearward Data         Score           2021-07-20 t2 319 18         6 | all of the user         Cisiary         Number of Revenues:           Submitter Vier         Submitter Vier         3           a Review Detail         Image: Submitter Vier         3           in Review Detail         Contract of Reviews:         3           in Review Detail         Contract of Reviews:         3           Beauwell Detail         Contract of Reviews:         Contract of Reviews:           Beauwell Detail         Contract of Reviews:         Contract of Reviews:           Beauwell Detail         Score         Contract of Reviews:           Beauwell Detail         Score         Contract of Reviews:           Beauwell Detail         Score         Review: Comment           Beauwell Detail         Score         Review: Comment           Beauwell Detail         Score         Review: Comment           Reviewell Detail         Score         Review: Comment           Reviewell Detail         Score         Review: Comment           Reviewell Detail         Score         Review: Comment           Reviewell Detail         Score         Review: Comment           Reviewell Detail         Score         Reviewell Detail         Reviewell Detail           Score         Reviewell Detail         Score         Reviewell | Bit of the user         Submitted of Recoveryst         Average Score           Sebmitted File:         Submitted File:         3         7.9           I Review Detail         0.1 Review Comment:         0.1 Review Comment:         0.1 Review Comment:           Bernard Dates         0.1 Review Comment:         0.1 Review Comment:         0.1 Review Comment:           Bernard Dates         0.1 Review Comment:         0.1 Review Comment:         0.1 Review Comment:           Bernard Dates         0.1 Review Comment:         0.1 Review Comment:         0.1 Review Comment:           Bernard Dates         Score         0.1 Review Comment:         0.1 Review Comment:           Review1 Dates         0.1 Review Comment:         0.1 Review Comment:         0.1 Review Comment:           Review2 Dates         0.1 Review Comment:         0.1 Review Comment:         0.1 Review Comment:           Review3 Dates         0.1 Review Comment:         0.1 Review Comment:         0.1 Review Comment:           0.1 Review2 Dates         0.1 Review2 Comment:         0.1 Review2 Comment:         0.1 Review2 Comment:           0.1 Review2 Dates         0.1 Review2 Comment:         0.1 Review2 Comment:         0.1 Review2 Comment:           0.1 Review2 Dates         0.1 Review2 Comment:         0.1 Review2 Comment:         0.1 Review2 Comment:         0.1 Review2 C | Outlet of Revenues         Average Score         Higheid Score           Submitted File:         Statement Of Revenues         3         7.9         8           In Review Datall         Intervent Of Revenues         3         7.9         8           In Review Datall         Intervent Of Revenues         7.9         8           Intervent Of Revenues         0.1 Review Commant         1         1           Revenued Data         Score         1         1         1           Revenued Data         0.1 Review Commant         1         1         1         1           Revenued Data         Score         0.1 Review Commant         1         1         1         1         1         1         1         1         1         1         1         1         1         1         1         1         1         1         1         1         1         1         1         1         1         1         1         1         1         1         1         1         1         1         1         1         1         1         1         1         1         1         1         1         1         1         1         1         1         1         1 | Average Score         Honder of Revenues         Average Score         Higheid Score         Lowerd Score           Sobmitter File:         Sobmitter File:         3         7.9         8         6           In Review Datall         Interview Commant         Interview Commant         Int |

"Peer Review Summary (Average score: Summary Mode)" page displays the scores evaluated by each reviewer and the score graph. You can also view the comments.

# Recording your learning

WebClass has a feature called "Study Card" that can keep your activity records and notes or comments from teachers. Study card can be used to plan your study and future course or to create your entry sheet and resume,

# About Study Card

Click "Other tools" > "Study Card" to open the "Card list" page. The link to Study card will be displayed if the Author has created it. Select the Study card you want to view or edit.

# **Editing Study Card**

The user's profile, comment and course-score data are displayed in a list as shown in the figure below. Edit the required items and click [Save] button to save the Study card.

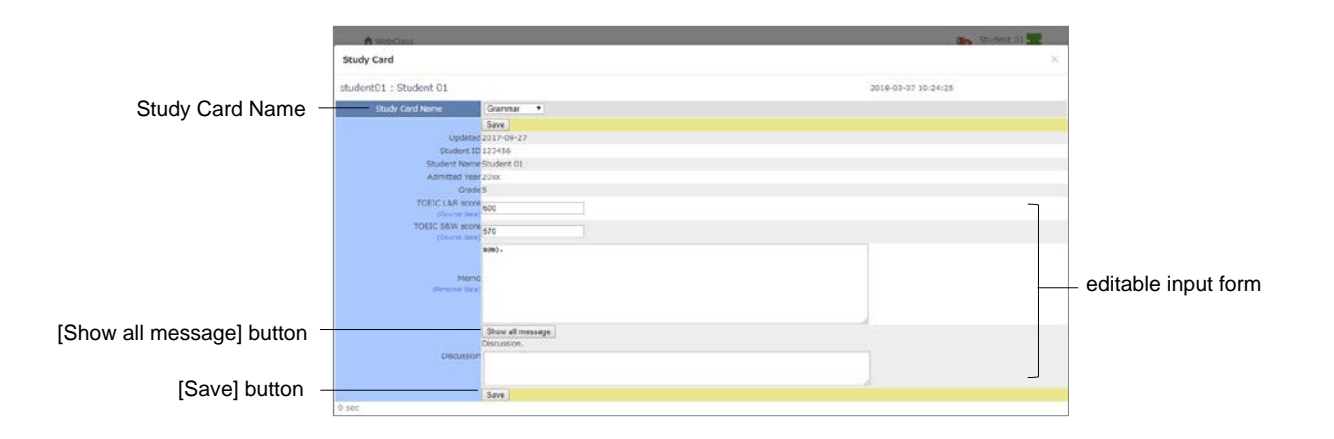

The items marked as "Personal data" can be viewed and edited only by the person who entered the data.

- If there is an email server, whenever there is an update in descriptive item (such as "Question" by a student or "Message" by the Author), an update notification will be automatically sent to the email address registered by the user or the Author. For details of email settings, please refer to "Changing account information".
- Platform-dependent characters such as emoji and half-width katakana, and characters other than Japanese and English may be garbled.

Files cannot be uploaded on some Android and iOS 5 or earlier due to the specifications. You can upload only image files on iOS 6 or later, and various files on iCloud Drive, DropBox, Google Drive, OneDrive, etc. on iOS 9 or later.

# Checking course scores

You can check the SCORM result and Assessment result at any time, provided the result is open to users. You can view your scores in a list or view detailed score and description according to the course material, which will be useful in understanding your strength and weakness. You can also see how much your learning has progressed.

## About Course scores

"Couse scores" Menu includes "Summary", "Grades by Category Table", "Test Results" and "SCORM Activity Reports". Depending on the system setting, "Gradebook" may be displayed. Click items in the menu to open each page.

### Checking all scores, access count and time

To view the number of access and total time, click Menu "Course scores", and open the summary page.

| Course Motors Courses Attendions Other busits Courses<br>Formerany<br>Parks<br>Suppose<br>Response<br>Response<br>Resp | Sara Coura Ag     | Logod                                                                                                    |
|----------------------------------------------------------------------------------------------------|-------------------|----------------------------------------------------------------------------------------------------|
| Seventary  Mode Vore App. Dore Medicate Mode Vore Mode Vore Mode Vore Mode Vore Mode Vore Vore Mode Vore Vore Mode Vore Vore Vore Vore Vore Vore Vore Vor                                                                                                    | Sara Coura Ag     |                                                                                                    |
| Nucle<br>Score<br>App, Score Next Score Score Score<br>Program<br>Nerview of Annume Score (Next Score Score (Next Score Score (Next Score Score Sc                                                                                                    | tore Course Arg.  |                                                                                                    |
| Make<br>Log Dore Mechanic Suri Suri Suri<br>Aug Dore Mechanic Suri Suri<br>Normet Ansen Suri Suri<br>Suri Suri Suri Suri<br>American Suri Suri Suri<br>Make Sore (Period 2017/64/05 - 2018/07/07)<br>Refered<br>Qui                                                                                                    | bare Course Arg.  |                                                                                                    |
| Ang Some Mexicology Meridens Sour Boure<br>Margana<br>Romanie of Anexes Insul Trans<br>Mexicology Control Insul Processor<br>Mexicology Control Insul Processor<br>Mexicolo                                                                                                    | bare Course Arg.  |                                                                                                    |
| Program<br>Received of Access Sold Free<br>Period<br>Mass Source (Revised 2017/04/05 - 2018)(03)(07)<br>Received<br>Quid<br>Control Control Contro                                                                                                    | Starm County Mig. |                                                                                                    |
| Norties of Norm 5 Stat Time<br>Printed<br>Mass Store (Period 2017/04/05 - 2018/05/07)<br>Refered<br>Orif                                                                                                    | Starm Course Aug. |                                                                                                    |
| Detect         Dis_2015/13/20         Distant           Max. Score ( Period 2017/54/05 - 2018/05/07)         Interest           Model         Qui         Qui                                                                                                    | Sum Coarse Aug.   |                                                                                                    |
| Max Score (Period 2017/04/05 - 2018/03/07)                                                                                                    | boins Course Aug. | _                                                                                                    |
| Gen<br>Hefeling<br>Here Franker Societien and an enderstand                                                                                                    | Starm Course Aug. |                                                                                                    |
| Potenial<br>Quía                                                                                                    |                   |                                                                                                    |
| Quite                                                                                                    |                   |                                                                                                    |
|                                                                                                    |                   |                                                                                                    |
| Quir 82                                                                                                    | 42                | 41.2                                                                                                    |
| Quit 01                                                                                                    | 40                | 26.7                                                                                                    |
| Quie Sam                                                                                                    | 85                | 77.9                                                                                                    |
| All about grammar 2                                                                                                    |                   |                                                                                                    |
| Remote and Road.                                                                                                    |                   |                                                                                                    |
| All about grammar                                                                                                    |                   |                                                                                                    |
| Cobily accignment : Adjectives                                                                                                    | 20                | 33.3                                                                                                    |
| All about grammar Sum                                                                                                    | 30                | 33.3                                                                                                    |
| Textbook                                                                                                    |                   |                                                                                                    |
| In Addison                                                                                                    |                   | 0.0                                                                                                    |
| Reading                                                                                                    |                   | 1.8                                                                                                    |
| Tratbook Sum                                                                                                    | 1                 | 1.8                                                                                                    |
| Assessment                                                                                                    |                   |                                                                                                    |
| Easy anaproved - Koura                                                                                                    | -242              | 8.0                                                                                                    |
| Estay and private - Adjustives                                                                                                    | 30                | 33-1                                                                                                    |
| Epoly anagoroust ( Advertis                                                                                                    | 401               | 0.0                                                                                                    |
| que o                                                                                                    | 40                | 41.2                                                                                                    |
| egor Augener (della 1122)                                                                                                    | -10;              | 0,0                                                                                                    |
| Cold BL                                                                                                    | 40                | - 17.8                                                                                                    |
| Concerner Concerner                                                                                                    | -101              | 35.7                                                                                                    |
| Accession from                                                                                                    | 164               | 152.5                                                                                                    |
|                                                                                                    |                   | Add and gamma?         Add and gamma?           Add and gamma?         Image: Second and gamma?           Add and gamma?         Image: Second and gamma? <tr< td=""></tr<> |

To switch the display data, click [Average Score] button, [Highest Score] button, [Lowest Score] button or [Total Score] button. You can narrow down the search by the time period.

- If the score is below the passing point, it is marked in red.
- Ungraded essays and descriptive answers are also calculated as 0 points. Therefore, if the material include automatic scoring, scores excluding unscored points will be displayed, and if the material include only essay assignments and descriptive questions, "\* 0" will be displayed. After the scoring, the scores will be updated.

### Analyzing scores for every category of questions

If there are categories set for questions in Assessment materials, you can check your strong and weak categories. Click Menu "Course scores" > "Grades by Category Table".

|                 | Course Paterial Courses                                                                                                    | Attender                                                                                                    | or Other solo                                                                                   | - Course                                                                                | 2                                                                                              | Lopost                                                                                                    |
|-----------------|----------------------------------------------------------------------------------------------------|----------------------------------------------------------------------------------------------------|-------------------------------------------------------------------------------------------------|-----------------------------------------------------------------------------------------|------------------------------------------------------------------------------------------------|----------------------------------------------------------------------------------------------------|
|                 | Grades by Category Table                                                                                                    |                                                                                                    |                                                                                                 |                                                                                         |                                                                                                |                                                                                                    |
| Target Period   | Target Period From A                                                                                                    | 18 + 6 + 5                                                                                                    | 010 + To hervor                                                                                 | y + 25+                                                                                 | 2120 +                                                                                         |                                                                                                    |
| Refreshl button | Refres/                                                                                                    |                                                                                                    |                                                                                                 |                                                                                         |                                                                                                |                                                                                                    |
|                 | Target Period 2019/04/05                                                                                                    | - 2020/01/25                                                                                                    |                                                                                                 |                                                                                         |                                                                                                |                                                                                                    |
|                 | Percentage Of Correct Aname                                                                                                    | **                                                                                                    |                                                                                                 |                                                                                         |                                                                                                |                                                                                                    |
|                 | aleria.                                                                                                    |                                                                                                    |                                                                                                 |                                                                                         |                                                                                                |                                                                                                    |
|                 | anger - La                                                                                                    | rp.nd                                                                                                    |                                                                                                 |                                                                                         |                                                                                                |                                                                                                    |
|                 | 1000                                                                                                    |                                                                                                    |                                                                                                 |                                                                                         |                                                                                                |                                                                                                    |
|                 | in and                                                                                                    | Samera-                                                                                                    |                                                                                                 |                                                                                         |                                                                                                |                                                                                                    |
|                 | 1-4-1                                                                                                    | Aller All                                                                                                    |                                                                                                 |                                                                                         |                                                                                                |                                                                                                    |
|                 | 1                                                                                                    |                                                                                                    |                                                                                                 |                                                                                         |                                                                                                |                                                                                                    |
|                 | 2                                                                                                    |                                                                                                    |                                                                                                 |                                                                                         |                                                                                                |                                                                                                    |
|                 | annear a                                                                                                    | Thomas .                                                                                                    |                                                                                                 |                                                                                         |                                                                                                |                                                                                                    |
|                 | 0.00                                                                                                    | 00%                                                                                                    |                                                                                                 |                                                                                         |                                                                                                |                                                                                                    |
|                 |                                                                                                    |                                                                                                    |                                                                                                 |                                                                                         |                                                                                                |                                                                                                    |
|                 |                                                                                                    |                                                                                                    |                                                                                                 |                                                                                         |                                                                                                |                                                                                                    |
|                 | 0 0                                                                                                    |                                                                                                    |                                                                                                 |                                                                                         |                                                                                                |                                                                                                    |
|                 | serve in                                                                                                    | in the second                                                                                                    |                                                                                                 |                                                                                         |                                                                                                |                                                                                                    |
|                 | HAT MALE IN THE MALE IN THE MALE INTERNAL INTERNAL INT                                                                                                    | Activity<br>Activity<br>Turks                                                                                                    |                                                                                                 |                                                                                         |                                                                                                |                                                                                                    |
|                 | ACTION AND A                                                                                                    | lanear<br>Polait<br>Turk                                                                                                    |                                                                                                 |                                                                                         |                                                                                                |                                                                                                    |
|                 | screet server                                                                                                    | Annual<br>Activity<br>Turks                                                                                                    |                                                                                                 |                                                                                         |                                                                                                |                                                                                                    |
|                 | bernile<br>Detaile                                                                                                    | lanuar<br>Polini<br>Franc                                                                                                    |                                                                                                 |                                                                                         |                                                                                                |                                                                                                    |
|                 | Details<br>Ans A                                                                                                    | werage Score Low                                                                                                    | rest Score High                                                                                 | lest Score                                                                              | Total Score                                                                                    | Percentage of Correct Annaeors                                                                                                    |
|                 | Details<br>Ansa A<br>Adverts                                                                                                    | wrage Score Low<br>5.00                                                                                                    | rest Score High                                                                                 | head Score                                                                              | Total Score<br>30                                                                              | Percentage Of Correct Answers<br>50.0%                                                                                                    |
|                 | Details<br>Ansa A<br>Adverts<br>Corgunations                                                                                                    | son<br>the son<br>5.00<br>5.00                                                                                                    | rest Score High<br>0                                                                            | lest Score<br>10<br>10                                                                  | Total Score<br>30<br>30                                                                        | Percentage of Correct Anawers<br>50.0%<br>80.0%                                                                                                    |
|                 | Details<br>Anna A<br>Annath<br>Conjunctions<br>Demonstrative Adjectives                                                                                                    | strage Score Low<br>5.00<br>5.00<br>10.00                                                                                                    | est Score High<br>0<br>10                                                                       | test Score<br>10<br>10<br>10                                                            | Total Score<br>30<br>30<br>20                                                                  | Percentage Of Correct Anawors<br>53.0%<br>93.0%<br>100.0%                                                                                                    |
|                 | Dessia<br>Anna An<br>Annetta<br>Conjunt cara<br>Demonstrative Adjustives<br>Fiture notice                                                                                                    | werage Score Low<br>5.00<br>5.00<br>0.00<br>0.00                                                                                                    | eest Score High<br>0<br>10<br>10<br>0                                                           | heid Score<br>10<br>10<br>0                                                             | Tetal Score<br>30<br>50<br>20<br>0                                                             | Percentage Of Correct Answers<br>50.2%<br>43.0%<br>100.2%<br>0.2%                                                                                                    |
|                 | Details<br>Area<br>Area<br>Conjuntors<br>Department<br>Conjuntors<br>Plane ment<br>Peasement Adjectives                                                                                                    | Average Score Low<br>5.00<br>5.00<br>0.00<br>0.00<br>10.00                                                                                                    | est Score High<br>0<br>10<br>10<br>10                                                           | 10<br>10<br>10<br>10<br>10<br>10                                                        | Tetal Score<br>30<br>50<br>20<br>0<br>30                                                       | Percentage Of Correct Answers<br>50.0%<br>45.0%<br>0.0%<br>0.0%<br>0.0%<br>103.0%                                                                                                    |
|                 | Conjunction<br>Conjunction<br>Density<br>Area<br>Area<br>Conjunctions<br>Density<br>Density<br>Density<br>Density<br>Density<br>Density<br>Density<br>Area<br>Area<br>Ar | wrage Score Low<br>5.00<br>5.00<br>0.00<br>0.00<br>10.00<br>10.00<br>2.00                                                                                                    | eest Score High<br>0<br>10<br>0<br>10<br>0<br>10<br>0                                           | led Score<br>10<br>10<br>10<br>0<br>10<br>10<br>10                                      | Tetal Score<br>30<br>50<br>20<br>0<br>30<br>20                                                 | Percentage Of Correct Answers<br>53.0%<br>49.0%<br>100.0%<br>0.0%<br>100.0%<br>27.7%                                                                                                    |
|                 | Constraints of the second second seco                                                                                                    | wrage Score Low<br>5.00<br>5.00<br>10.00<br>10.00<br>10.00<br>2.50<br>5.00                                                                                                    | est Score High<br>0<br>10<br>10<br>10<br>5                                                      | test Score<br>10<br>10<br>10<br>0<br>10<br>10<br>5                                      | Tetal Scores<br>30<br>30<br>20<br>0<br>30<br>20<br>30                                          | Percentage Of Correct Annuers<br>50.0%<br>190.0%<br>100.0%<br>100.0%<br>100.0%<br>100.0%<br>100.0%                                                                                                    |
|                 | Decesion<br>Anne A<br>Cogneticae<br>Derenanterise Appender<br>Derenanterise Appender<br>Hour mout<br>abstract nours<br>abstract nours                                                                                                    | **************************************                                                                                                    | est Score High<br>0<br>10<br>10<br>10<br>5<br>5<br>8                                            | heat Score<br>10<br>10<br>10<br>10<br>10<br>10<br>5<br>10                               | Tetal Kore<br>30<br>20<br>20<br>0<br>20<br>20<br>20<br>30<br>30<br>35                          | Percentage Of Correct Answers<br>50.0%.<br>83.0%<br>102.0%<br>103.0%<br>105.0%<br>105.0%<br>105.0%<br>105.0%<br>105.0%<br>105.0%<br>105.0%<br>102.0%                                                                                                    |
|                 | Constructions of the second second se                                                                                                    | transfer<br>s.00<br>5.00<br>5.00 | eest Score High<br>0<br>10<br>10<br>10<br>10<br>10<br>10<br>10<br>10<br>10                      | text Score<br>10<br>10<br>10<br>10<br>10<br>10<br>5<br>10<br>5<br>10<br>5<br>5          | Tetal Kone<br>30<br>20<br>0<br>20<br>20<br>20<br>20<br>20<br>25<br>35<br>35                    | Percentage of Correct Answers<br>53.0%<br>10.5%<br>102.0%<br>3.5%<br>102.0%<br>27.5%<br>102.9%<br>102.9%<br>102.9%                                                                                                    |
|                 | Creation of the second second                                                                                                    | werage Score Lew<br>5.00<br>5.00<br>10.00<br>10.00<br>10.00<br>5.10<br>5.10<br>5                                                                                                    | rest Score High<br>0<br>0<br>10<br>0<br>10<br>0<br>10<br>0<br>10<br>0<br>10<br>0<br>0<br>0<br>0 | text Score<br>10<br>10<br>0<br>0<br>10<br>10<br>10<br>5<br>10<br>5<br>5<br>5            | Tetal Score<br>30<br>20<br>0<br>20<br>20<br>20<br>20<br>20<br>20<br>20<br>20<br>20<br>20<br>20 | Percentage of Correct Answers<br>50.0%<br>100.0%<br>100.0%<br>100.0%<br>27.0%<br>100.0%<br>27.0%<br>100.0%<br>27.0%<br>100.0%<br>27.0%<br>20.0%                                                                                                    |
|                 | Deceile<br>Anne A<br>Anne Anne                                                                                                    | Average Score Lew<br>5.00<br>5.00<br>0.00<br>0.00<br>10.00<br>10.00<br>2.00<br>5.00<br>5.00<br>2.00<br>5.00<br>2.00<br>5.00<br>2.00                                                                                                    | rest Score indeg<br>0<br>10<br>10<br>10<br>10<br>10<br>10<br>10<br>10<br>10                     | text Score<br>10<br>10<br>10<br>10<br>10<br>10<br>10<br>5<br>10<br>5<br>5<br>5<br>90Ckm | Tetal Score<br>30<br>20<br>0<br>20<br>20<br>20<br>20<br>20<br>20<br>20<br>20<br>20<br>20<br>20 | Providings of Control Attention<br>51.0%<br>31.0%<br>31.00<br>31.00<br>31.0 |
|                 | Constraints of the second second seco                                                                                                    | wrape Scan Low<br>5.00<br>5.00<br>5.00<br>5.00<br>5.00<br>5.00<br>5.00<br>5.0                                                                                                    | reat Score High<br>0<br>10<br>10<br>10<br>5<br>5<br>6<br>0<br>9<br>70 wend by W                 | lead Scove<br>10<br>10<br>10<br>10<br>10<br>10<br>5<br>10<br>5<br>5<br>5<br>9<br>50km   | Tetal Score<br>20<br>20<br>20<br>20<br>20<br>20<br>20<br>20<br>20<br>20<br>20<br>20<br>20      | Percentage Of Cortect Assesses<br>50.0%<br>100.0%<br>100.0%<br>100.0%<br>100.0%<br>100.0%<br>100.0%<br>100.0%<br>100.0%                                                                                                    |

On the "Grades by Category Table" page for each question category, the correct answer rate is shown on a radar chart. Average score, lowers score, highest score, total score, and the correct answer rate are displayed in a table for each question category. You can narrow down the search by the period of time.

## Checking detailed Test result

To check your results of Examination or Test materials including scores, point allocation, correct answer, and description to each question, click "Course scores" > "Test Results" and open "Test Results" page.

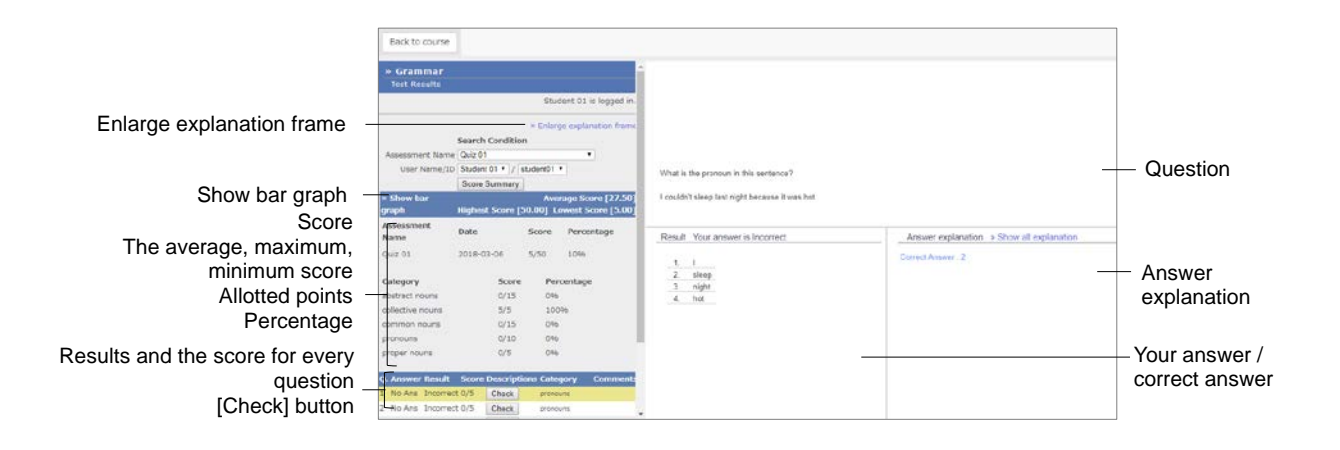

- 1 Check your scores, point allocation, average score, highest / lowest score and correct answer rate.
  - When PDF file cannot be displayed correctly or cannot be printed using [Print] button, click the link and reopen the file in another window, then try again.

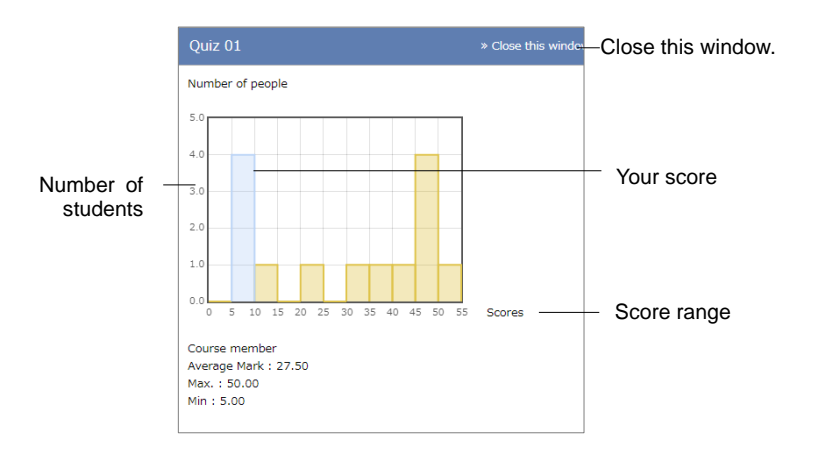

- 2 You can check the score distribution by clicking "View bar graph". The vertical axis is the number of people, the horizontal axis is the score range, and the user's own score is on the blue bar graph. To close the score graph, click "Close this window".
- 3 Correct answer is indicated by "Correct" and incorrect answer is indicated by "Incorrect". Click [Check] button to see detailed description of the question. To enlarge the description box, click "Enlarge description box".
- 4 After checking the scores, click the Course's name link located at the top left of the page to return to "Material List" page.

## Checking SCORM score summary

To view the scores of SCORM materials that you are currently taking or have completed, click Menu "Course Scores" > "SCORM Activity Reports" and display "SCORM Activity Reports" page. On this page, you can view not only your scores, results, and highest / lowest scores but also your progress data such as learning time and speed.

|                                               | WebClass                                                | Statent 01                                                                                                    |                                      |
|-----------------------------------------------|---------------------------------------------------------|----------------------------------------------------------------------------------------------------|--------------------------------------|
|                                               | SCORM Activity Reports                                  | ×                                                                                                    |                                      |
|                                               | SCORM Activity Repor                                    | ts - Grammar                                                                                                    |                                      |
| SCO to display _                              | SCORM Name :<br>Reading<br>Sco<br>Al SCO                | SCORN : [Reading]<br>User Natire (Studer, 61)<br>- Downlad deviate<br>Progress<br>References Canduct of Vessels Conduct of Lights Sound B                                                                                                    | <ul> <li>Download details</li> </ul> |
| [Show] button<br>Back to SCORM Select] button | User Name<br>Student I1<br>Show<br>Back to SCORM Select | User ID User Name         and Lesson         in any Condition of<br>Visibility         Values in Sight of<br>One Another         Wessels in<br>Restrict         &<br>Singles         Light<br>Signals         Exam Total           Stadent11Student01         0         0         0         0         0         5         5                                                                                                    | Progress                             |
| Items to display –                            | The to display ALL ALL ALL ALL ALL ALL ALL ALL ALL AL   | Detailed Data           Coll My User Manufactury Schunikowa           2 subdet015 Subdet 01 complete           3 subdet015 Subdet 01 complete           4 subdet015 Subdet 01 complete           6           8 subdet015 Subdet 01 complete           9           9 subdet015 Subdet 01 complete           9           9           9           9           9           9           9           9           9           9           9           9           9           9           9           9           9           9           9           9           9           9           9           9           9           9           9           9           9           9           9           9           9           9           9           9           9           9           9           9 | – Details                            |

- 1 Select the SCORM material and click [Select] button to view the scores.
- 2 Select SCO (material of each chapter) and click the check box of "Display Item". Click [Show] button.
- 3 Click "Download details" to save the scores.
- 4 Click [Back to SCORM Select] button to view the scores of other SCORM material. Click "Close this window" to close "SCORM Activity Reports" page.

## Checking your essays

You can check the report and descriptive answers submitted to Assignment material on the "My Reports" page by clicking "My Reports". On this page, you can check your answers, teacher's correction files and comments, and the results.

| R.WetzClass<br>Grammar          |           |                                                   |                     | <b>1</b>  | udent 01 |
|---------------------------------|-----------|---------------------------------------------------|---------------------|-----------|----------|
| Course Material My Reports      | Course so | ores+ Attendance Other tools+ Course+             |                     |           | Logout   |
| My Reports                      |           |                                                   |                     |           |          |
| Task name 🗚                     |           | Report AY Corrected report file AY Convenients AY | Date AY             | Results   | Point AT |
| Report Assignment (08/10 11:22) | 1         | Student DL essay dock                             | 2021-08-10 11:24:03 | -         | =/50     |
| Essay assignment. Adverbs       | 1         | Student D1. essay.docx                            | 2021-08-09 16:16:11 | Incorrect | 40/50    |
| Essay assignment Adjectives     | 10        | Student 01, essay dock                            | 2021-08-09 16:15:53 | Incorrect | 30/50    |
| Easak assisoment :: Nouna       | 12        | Student OI_nouns.docx                             | 2021-08-09 16:10:44 | Incorrect | 2/59     |
|                                 |           |                                                   |                     |           |          |
|                                 |           | Descented for West-Plane                          |                     |           |          |

For essay, test, survey, report assignment which 0 point is allocated, "course scores" is displayed as "--". The 0 point is displayed as "Incorrect" and 1 point or above is displayed as "Correct".

Answers that are marked as "Not scored" in "course score" are unscored. Answers to the Assessment material which is set to hidden mode are displayed as "--".

# Checking your course grade

The grade evaluation method differs depending on the class, so your assessment scores may not be the same as the grade of the class. The grade is calculated from the rate indicated in the syllabus and other materials. You can see the grade by clicking Menu "Course scores" > "Gradebook" in the "Material List".

Sradebook feature may be disabled by the administrator.

| Gradebook           Evaluation : Crammar           Student 01             Material Eval-point           Resey assignment : Nona         20.00         2.80           Erasy assignment : Nona         20.00         2.80         Erasy assignment : Adjustues         20.00         1.20         Erasy assignment : Adjustues         20.00         1.80         0.00         0.00         0.00         0.00         0.00         0.00         0.00         0.00         0.00         0.00         0.00         0.00         0.00         0.00         0.00         0.00         0.00         0.00         0.00         0.00         0.00         0.00         0.00         0.00         0.00         0.00         0.00         0.00         0.00         0.00         0.00         0.00         0.00         0.00         0.00 <th col<="" th=""><th>Gradebook           Evaluation - Grammare           Student 01           Student 01           Material         Ceal-point           Student 01         Ceal-point           Student 01         Ceal-point           Student 02         Ceal-point           Student 02         Ceal-point           Student 02         Ceal-point           Student 02         Ceal-point           Student 02         Ceal-point           Student 02         Ceal-point           Student 02         Ceal-point           Student 02         Ceal-point           Student 02         Ceal-point           Student 02         Ceal-point           Student 02         Ceal-point           Student 02         Ceal-point           Student 02         Ceal-point           Student 02         Ceal-point           Ceal-point         Ceal-point           <t< th=""><th>Gradebook           Environment           Studient 01 (studient01)           Studient 01 (studient01)           <th colspan<="" th=""></th></th></t<></th></th> | <th>Gradebook           Evaluation - Grammare           Student 01           Student 01           Material         Ceal-point           Student 01         Ceal-point           Student 01         Ceal-point           Student 02         Ceal-point           Student 02         Ceal-point           Student 02         Ceal-point           Student 02         Ceal-point           Student 02         Ceal-point           Student 02         Ceal-point           Student 02         Ceal-point           Student 02         Ceal-point           Student 02         Ceal-point           Student 02         Ceal-point           Student 02         Ceal-point           Student 02         Ceal-point           Student 02         Ceal-point           Student 02         Ceal-point           Ceal-point         Ceal-point           <t< th=""><th>Gradebook           Environment           Studient 01 (studient01)           Studient 01 (studient01)           <th colspan<="" th=""></th></th></t<></th> | Gradebook           Evaluation - Grammare           Student 01           Student 01           Material         Ceal-point           Student 01         Ceal-point           Student 01         Ceal-point           Student 02         Ceal-point           Student 02         Ceal-point           Student 02         Ceal-point           Student 02         Ceal-point           Student 02         Ceal-point           Student 02         Ceal-point           Student 02         Ceal-point           Student 02         Ceal-point           Student 02         Ceal-point           Student 02         Ceal-point           Student 02         Ceal-point           Student 02         Ceal-point           Student 02         Ceal-point           Student 02         Ceal-point           Ceal-point         Ceal-point <t< th=""><th>Gradebook           Environment           Studient 01 (studient01)           Studient 01 (studient01)           <th colspan<="" th=""></th></th></t<> | Gradebook           Environment           Studient 01 (studient01)           Studient 01 (studient01) <th colspan<="" th=""></th> |  |
|----------------------------------------------------------------------------------------------------|----------------------------------------------------------------------------------------------------|----------------------------------------------------------------------------------------------------|----------------------------------------------------------------------------------------------------|--|
| Valuation - Grammar           Material         Eval-point           Material         Eval-point         Eval-point           Basey assignment : Adjustives         20:00         2:00           Samy assignment : Adjustives         20:00         12:00           Samy assignment : Adjustives         20:00         16:00           Same Assignment : Adjustives         20:00         16:00           Same Assignment : Adjustives         20:00         16:00           Same Assignment : Adjustives         20:00         16:00                                                                                                    | Naturation - Grammar           Maternal:         Eval-weight         Eval-weight           Maternal:         Eval-weight         Eval-point         Eval-point           Bisary assignment: / Hourse         30:00         2:40         Eval-point           Bisary assignment: / Hourse         30:00         12:00         Eval-point           Bisary assignment: / Advertes         270:00         16:00         Eval-point           Quie 02         10:00         8:00         10:00         10:00                                                                                                    | Material         Eval-weight         Eval-point           Barterial         Eval-weight         Eval-point           Stary assignment : Adjustives         20.00         2.80           Stary assignment : Adjustives         20.00         12.00           Stary assignment : Adjustives         20.00         16.00           Stary 1         20.00         16.00                                                                                                    |                                                                                                    |  |
| Material         Eval-weight         Eval-point           Stany segigment / Noune         20:00         2:00           Stany segigment / Adjustive         20:00         12:00           Stany segigment / Adjustive         20:00         16:00           Quit 01         20:00         16:00           Quit 02         20:00         6:00                                                                                                    | Mathematic G (studient03)         Eval-weight         Eval-point           Estimy assignment / Nouve         30:00         2.40           Estimy assignment / Nouve         30:00         12:00           Entry assignment / Nouve         70:00         16:00           Quit G1         20:00         8:00                                                                                                    | Bitudenti 01 (studewolght)         Eval-wolght)         Eval-wolght           Examp assignment 1 Nound         10:00         2:40           Examp assignment 1 Adjustivas         20:00         12:00           Examp assignment 1 Adjustivas         20:00         16:00           Examp assignment 1 Adjustivas         20:00         16:00           Examp assignment 1 Adjustivas         20:00         16:00                                                                                                    |                                                                                                    |  |
| Material         Eval-wright         Eval-point           Staty segipment / Hours         30:00         2.80           Staty segipment / Adjectives         30:00         12:00           Fawy segipment / Adjectives         30:00         12:00           Fawy segipment / Adjectives         30:00         16:00           Quit 01         70:00         16:00           Quit 02         10:00         8:00                                                                                                    | Material         Exal-weight         Exal-second           Estaty assignment / Nauves         30:00         2.80           Estaty assignment / Nauves         30:00         12:00           Early assignment / Nauves         20:00         12:00           Early assignment / Nauves         20:00         15:00           Quid 01         20:00         16:00           Quid 02         10:00         8:00                                                                                                    | Heaturnal         Eveal-workpite         Eveal-point           Essays assignment : Nouna         20.00         2.60           Essays assignment : Adjectives         20.00         12.00           Fassay assignment : Adjectives         20.00         12.00           Essays assignment : Adjectives         70.00         12.00           Essays assignment : Adjectives         70.00         18.00                                                                                                    |                                                                                                    |  |
| Stary assignment / Houne         20.00         2.80           Stary assignment / Adjectives         20.00         12.00           Stary assignment / Adjectives         20.00         16.00           Quir 01         70.00         16.00           Quir 02         10.00         6.00                                                                                                    | Easing sectorment : Noune         20.00         2.80           Easing sectorment : Adjust/wei         30.00         12.00           Fasing sectorment : Adjust/wei         70.00         16.00           Quie 01         20.00         18.00           Quie 02         10.00         8.00                                                                                                    | Essay seighment: Found         20.00         2.80           Essay seighment: Adjectives         20.00         12.00           Fassy seighment: Adjectives         70.00         16.00           Dut 01         70.00         16.00                                                                                                    |                                                                                                    |  |
| Easay assignment : Adjustives 20.00 12.00<br>Easay assignment : Adjustive 210.00 16.00<br>Quie 01 20.00 18.00<br>Quie 02 10.00 800                                                                                                    | Samy assignment : Adjustives         20.00         12.00           Samy assignment : Adjustis         70.00         16.00           pie 01         20.00         18.00           pie 02         10.00         8.00                                                                                                    | Examp assignment : Adjustives 20.00 12.00<br>Examp assignment : Adjustite 70.00 16.00<br>Auto 10 20.00 18.00                                                                                                    |                                                                                                    |  |
| Sawy assignment : Advantes 20.00 16.00<br>Saw 01 2000 18.00<br>Dec 02 10.00 80                                                                                                    | Easily assignment / Advertis 20:00 16:00<br>Sole 01 20:00 18:00<br>Sole 02 10:00 8:00                                                                                                    | Easity assignment : Advantes 20.00 16.00<br>built 01 20.00 18.00                                                                                                    |                                                                                                    |  |
| Quir 01 20100 18.00<br>Quir 02 10.00 8.00                                                                                                    | Quic 02 10.00 8.00                                                                                                    | Dair 01 20.00 18.00                                                                                                    |                                                                                                    |  |
| 0wir 02 10.00 8.00                                                                                                    | Quiz 02 10.00 8.00                                                                                                    |                                                                                                    |                                                                                                    |  |
|                                                                                                    |                                                                                                    | Quiz 02 10.00 8.00                                                                                                    |                                                                                                    |  |
| Quiz 03 10.00 10.00                                                                                                    | Guie 03 10.00 10.00                                                                                                    | Quiz 03 10.00 10.00                                                                                                    |                                                                                                    |  |
| total 100.00 66.80                                                                                                    | total 100.00 66.80                                                                                                    | total 100.00 66.00                                                                                                    |                                                                                                    |  |

© 2012 DATA PACIFIC (JAPAN) LTD.

Reproduction of all or part of this document without prior consent is prohibited.

Other product names and company names mentioned in this manual are trademarks or registered trademarks of their respective companies.

We would like to thank Dr. Norio Tanaka of the Graduate School of Law, Osaka University for his cooperation in developing the "peer review function", which is a mutual evaluation function for reports.

The University of Electro-Communications e-learning Promotion Center provided guidance on improvements to the entire system, such as reviewing terms used in the system and supporting SCORM1.2 and LOM.

We would like to thank the Information Media Center and FD / ICT Education Promotion Room of Kanazawa University in creating the WebClass portal site such as message function and timetable display function.

Tokyo Gakugei University gave us guidance on how to save data and manage the year so that students can look back on their learning history.

For SCORM 2004, we have modified and used ELECOA Player (http://elecoa.ouj.ac.jp), which is the result of joint research by The Open University of Japan and the Faculty of Information Science, Chiba Institute of Technology.

We would like to thank Otemon Gakuin University for their cooperation in developing the functions for tablet terminals.

The page display is under development and may differ from the actual product.